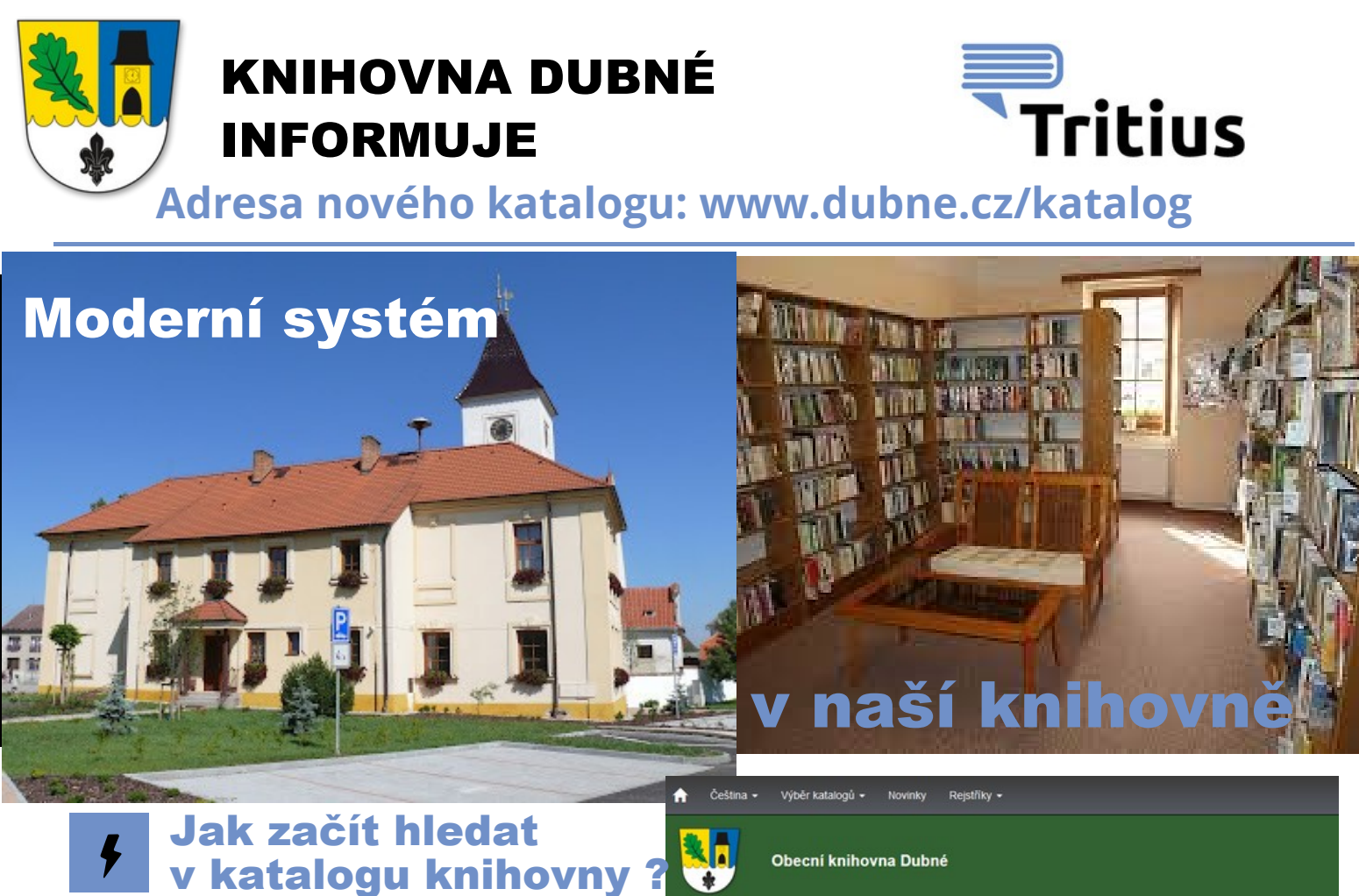

Do vstupního políčka katalog zadejte příjmení autora nebo název hledané knihy popřípadě klíčové slovo tématu.

|                    | Obecní knihovna Dubné |             |                   |          |  |
|--------------------|-----------------------|-------------|-------------------|----------|--|
| Q                  | Q                     |             |                   |          |  |
| Vyhledávání        | Pokročilé             | Kombinované |                   |          |  |
| ⊙Vše ⊖Au           | toři 🔿 Náze           | v O Téma    |                   |          |  |
| Prázdniny v Evropě |                       |             | Všechny dokumenty | ✓ Hledat |  |

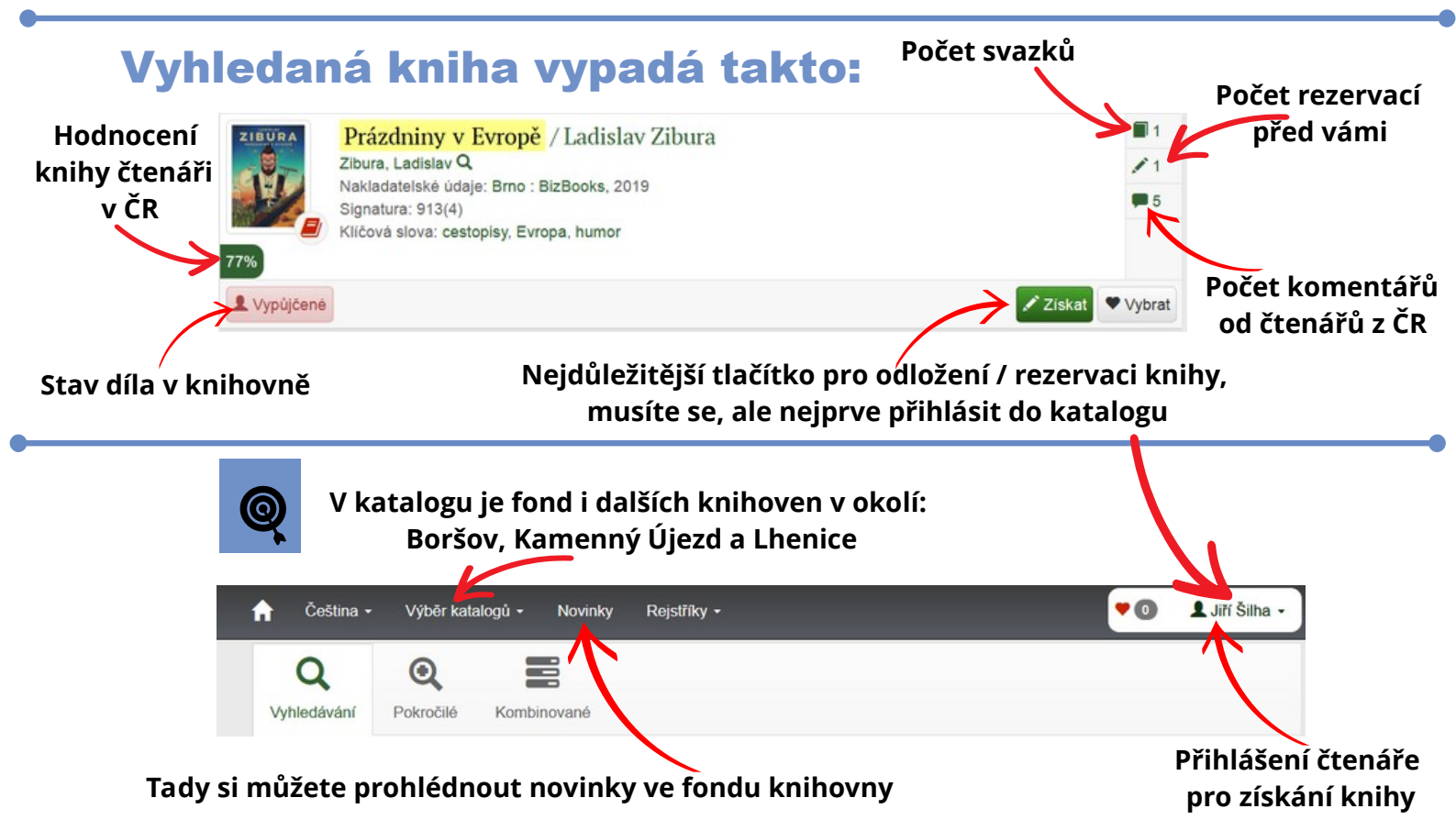

## Katalog lze snadno použít i v mobilním telefonu

## Jak se přihlásit do katalogu?

## Zadáte číslo průkazky a heslo (PIN)

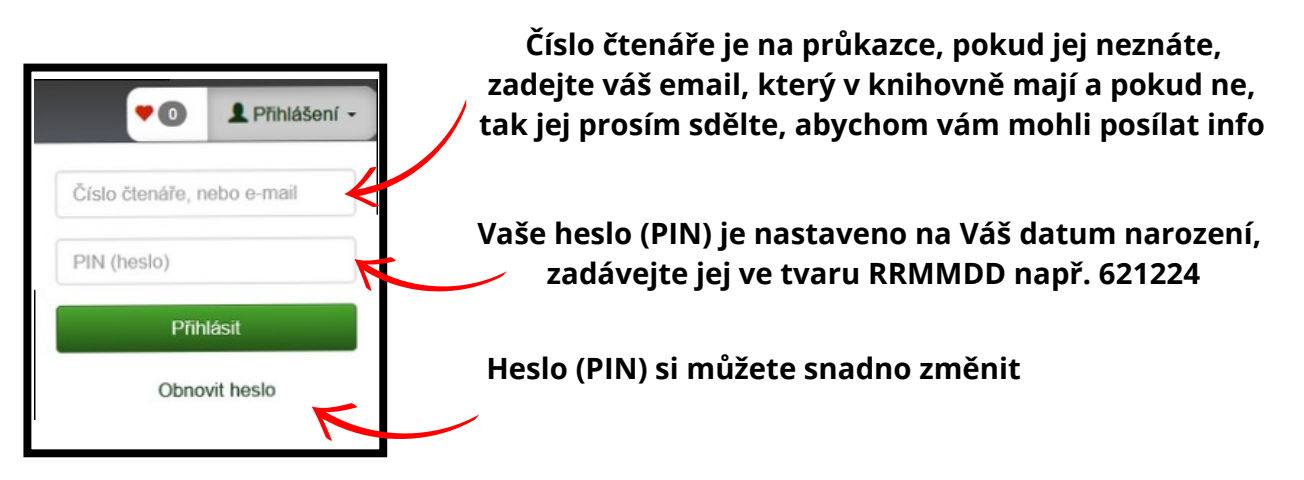

## Detail záznamu vyhledané knihy

| 1                                              | 🕈 Čeština - Výběr katalogů - Novinky Rejstříky -                                                                                                    |                                     |  |  |
|------------------------------------------------|----------------------------------------------------------------------------------------------------|-------------------------------------|--|--|
|                                                | <ul> <li>Čeština - Výběr katalogů - Novinky Rejstříky -</li> <li>Detail Obsahuje Návěšťový listek ISBD lístek Vazby Citace</li> <li>Signatury svazku: 913(5)</li> <li>Už nikdy pěšky po Arménii a Gruzii / Ladislav Zibura ; ilustrovali</li> <li>Tomski &amp; Polanski</li> <li>Zibura, Ladislav Q</li> <li>Další původce: Tomek, Lukáš Q</li> <li>Další původce: Polanská, Ilona, 1986-Q</li> <li>Nakladatelské údaje: Brno : Bizbooks, 2017</li> <li>Rozsah: 304 stran : barevné ilustrace</li> <li>ISBN: 978-80-265-0701-7</li> <li>Anotace: Mladý poutník se vydá pěšky probádat Kavkaz. Očekává nenáročný výlet, situace se mu ale brzy vymkne z nohou." Po dvojici bestsellerů přichází princ Ládik s další kníhou – tentokrát o cestě do Arménie, Gruzie a Náhomňo Karabachu. Ladislav</li> <li>Zibura se vydává do těch nejzapadlejších vesníc, aby mohl poslouchat přiběhy místních a načernat říco z jejichovudrosti. Alkohol teče proudem a mlarů dobrodnu důvěná</li> </ul> | Anotace vám řel<br>o čem kniha j    |  |  |
| Knihu můžete po<br>přihlášení sami<br>hodnotit | Prodnocení       Doznává kulturu plnou pohostinnosti, rozhodných slov a sovětské nostaleje. Své zážitky z kavkazského putování Zibura líčí s tradičním humorem a sebeironií, pro které ho čtenáři nenávidí a milují.         79%       Čtenáři         36 hodnocení       Zdroj anotace: Web obalityknih.cz         Ohodnotte dílo:       Zdroj anotace: Web obalityknih.cz         Nejdůležitější tlačítko pro odložení / rezervaci                                                                                                    | Možnost vybrat<br>více knih k ulože |  |  |
| Kniha je dostupná.                             | ✓ Dostupné     ✓ Ziskat   ✓ Vybrat     Rozpis svazků   Podle lokace                                                                                                    | nebo tisku                          |  |  |
| ze ji získat odložením                         | Lokace ♦ Signatura ♦ Přírůstkové číslo ♦ Stav ♦                                                                                                    |                                     |  |  |
|                                                | Oddělení pro dospělé         913(5)         7796         Dostupné                                                                                                    |                                     |  |  |
| <u> </u>                                       | Diskuze 6                                                                                                    | 2                                   |  |  |
| Některé knihy zde                              | Irena Luzarová 2 years ago<br>Příjemný humor, netradiční cestopis. Je záviděníhodné s jakou lehkostí a svobodomyslností celkem bez přípravy se autor<br>vydává na cestu, také máte chuť hned někam vyrazit. Trochu moc pijanských historek, ale hezké pasáže a zamyšlení o<br>způsobu života v cizině a až dojemném vlastním vlastenectví.                                                                                                    |                                     |  |  |
| čtenářů                                        | Lauková Margita 3 years ago<br>vyborne                                                                                                    |                                     |  |  |
|                                                | Stupavská Libuše     5 years ago       Čím pozdější kniha, tím lepší !                                                                                                    |                                     |  |  |